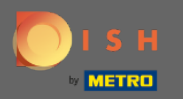

(i)

Sada ste na administratorskoj ploči pod postavkama odjeljka : obavijesti . Ovdje možete upravljati svim korisnicima koji će primati obavijesti.

| <b>DISH</b> RESERVATION                                |                                                                                                    |                                                     |                         | HD*Tutorial | মুদ<br>মুদ |  |
|--------------------------------------------------------|----------------------------------------------------------------------------------------------------|-----------------------------------------------------|-------------------------|-------------|------------|--|
| Reservations                                           | ♪ Notification recipients                                                                                                    |                                                     |                         |             |            |  |
| 🎢 Menu 🚢 Guests                                        | As soon as a new reservation or reservation request arrived, you will be notified via<br>amount of text message recipients is limited to 2.                                                                         | 2                                                   |                         |             |            |  |
| Feedback Reports                                       | + New recipient                                                                                                    |                                                     |                         |             |            |  |
|                                                        | Type Recipient                                                                                                    |                                                     |                         |             |            |  |
| <ul> <li>Settings -</li> <li>Hours</li> </ul>          | Email Sowner@establishment.com                                                                                                    |                                                     | $\overline{\mathbf{D}}$ |             |            |  |
| Reservations                                           | Text []+4917676543211                                                                                                    |                                                     |                         |             |            |  |
| ₩ Tables/Seats                                         | A Notification options                                                                                                    |                                                     |                         |             |            |  |
| ♠ Notifications ♠ Account                              | You and your guests will receive notifications from the reservation system at certain times. Email notifications will be sent for all events. Text messages (SMS) will only be sent for those events selected here. |                                                     |                         |             |            |  |
| ⑦ Help                                                 | Text messages to you                                                                                                    | Text messages to your guests                        |                         |             |            |  |
|                                                        | Reservation request                                                                                                    | Reservation confirmation                            |                         |             |            |  |
|                                                        | Reservation                                                                                                    | Declined reservation request (by restaurant)        |                         |             |            |  |
|                                                        | Cancellation of reservation (by customer)                                                                                                    | Cancellation of reservation (by restaurant)         |                         |             |            |  |
|                                                        | Feedback received                                                                                                    | Reminder message - before reservation               |                         |             |            |  |
| Too many guests in house?<br>Pause online reservations |                                                                                                    | Reminder message - when customer doesn't show<br>up |                         |             |            |  |

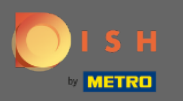

Klikom na yMožete podesiti primatelje obavijesti koji će biti obaviješteni kada je nova rezervacija rezervirana putem e-pošte ili tekstualne poruke. Napomena: broj primatelja tekstualnih poruka ograničen je na 2.

| <b>DISH</b> RESERVATION                                                                      |                                                                                                    |                                                  |          | HD*Tutorial | মুদ<br>মাদ ~ | 6 |
|----------------------------------------------------------------------------------------------|----------------------------------------------------------------------------------------------------|--------------------------------------------------|----------|-------------|--------------|---|
| Reservations                                                                                 | A Notification recipients                                                                                                    |                                                  |          |             |              |   |
| 🎢 Menu 🐣 Guests                                                                              | As soon as a new reservation or reservation request arrived, you will be notified via email and/or text message. Notification recipients can be managed here. The amount of text message recipients is limited to 2. |                                                  |          |             |              |   |
| e Feedback                                                                                   | + New recipient                                                                                                    |                                                  |          |             |              |   |
| <ul> <li>☑ Reports</li> <li>☑ Settings ▼</li> <li>☑ Hours</li> <li>☑ Reservations</li> </ul> | Type     Recipient       Email     Sowner@establishment.com       Text     1+4917676543211                                                                                                    |                                                  | × remove |             |              |   |
| ₽ Tables/Seats<br>% Offers                                                                   | A Notification options                                                                                                    |                                                  |          |             |              |   |
| A Notifications ★ Account                                                                    | You and your guests will receive notifications from the reservation system at certa<br>only be sent for those events selected here.                                                                                  | ages (SMS) will                                  |          |             |              |   |
| ⑦ Help                                                                                       | Text messages to you                                                                                                    | Text messages to your guests                     |          |             |              |   |
|                                                                                              | Reservation request                                                                                                    | Reservation confirmation                         |          |             |              |   |
|                                                                                              | Reservation                                                                                                    | Declined reservation request (by restaurant)     |          |             |              |   |
|                                                                                              | Cancellation of reservation (by customer)                                                                                                    | Cancellation of reservation (by restaurant)      |          |             |              |   |
|                                                                                              | Feedback received                                                                                                    | Reminder message - before reservation            |          |             |              |   |
| Too many guests in house?<br>Pause online reservations                                       |                                                                                                    | Reminder message - when customer doesn't show up |          |             |              |   |

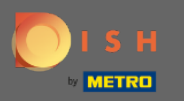

Odaberite opcije za tekstualne poruke klikom. Napomena: Obavijesti e-poštom bit će poslane za sve događaje. Tekstualne poruke (SMS) bit će poslane samo za odabrane događaje.

| <b>DISH</b> RESERVATION  |                                                                                                    | Test Bistro Training 🕤 🛛 🎽 😽 🕶                |  |
|--------------------------|----------------------------------------------------------------------------------------------------|-----------------------------------------------|--|
| E Reservations           | A Notification options                                                                                                    |                                               |  |
| 🖻 Table plan             | You and your guests will receive notifications from the reservation system at certain times. Email notifications will be sent for all events. Text messages (SMS) will |                                               |  |
| 🍴 Menu                   |                                                                                                    |                                               |  |
| 🐣 Guests                 | Text messages to you                                                                                                    | Text messages to your guests                  |  |
| Feedback                 | Reservation request                                                                                                    | Reservation confirmation                      |  |
| 🗠 Reports                | Z Reservation                                                                                                    | Declined reservation request (by restaurant)  |  |
| 🌣 Settings 👻             | Cancellation of reservation (by customer)                                                                                                    | Cancellation of reservation (by restaurant)   |  |
| () Hours                 | Z Feedback received                                                                                                    | Reminder message - before reservation         |  |
| Reservations             |                                                                                                    |                                               |  |
| A Tables/Seats           |                                                                                                    | Reminder message - when customer doesn't show |  |
| % Offers                 |                                                                                                    |                                               |  |
|                          |                                                                                                    | Feedback request                              |  |
| 😤 Account                | Notification text                                                                                                    |                                               |  |
| ⑦ Help                   | A Notification text                                                                                                    |                                               |  |
| oo many guests in house? | You can configure additional text, which will be added to the confirmation e-mail to your guests.           Maximum characters 500                                     |                                               |  |
|                          |                                                                                                    |                                               |  |

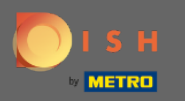

## Upišite tekst obavijesti koji će biti dodan u e-poruku za potvrdu za gosta.

| <b>DISH</b> RESERVATION                                |                                                                                     | Test Bistro Training 🕤 🛛 🎽 🖌 🕞                |
|--------------------------------------------------------|-------------------------------------------------------------------------------------|-----------------------------------------------|
|                                                        | Cancellation of reservation (by customer)                                           | Cancellation of reservation (by restaurant)   |
| Reservations                                           | Feedback received                                                                   | Reminder message - before reservation         |
| 🛏 Table plan                                           |                                                                                     | Reminder message - when customer doesn't show |
| 🍴 Menu                                                 |                                                                                     | α <b>μ</b>                                    |
| 🐣 Guests                                               |                                                                                     | Feedback request                              |
| Feedback                                               | ♀ Notification text                                                                 |                                               |
| 🗠 Reports                                              | You can configure additional text which will be added to the confirmation e-mail to |                                               |
| 🌣 Settings 🛨                                           | Maximum characters 500                                                              | o your guests.                                |
| () Hours                                               |                                                                                     |                                               |
| Reservations                                           |                                                                                     |                                               |
| Tables/Seats                                           | △ Notification newsletter option                                                    |                                               |
| % Offers                                               |                                                                                     |                                               |
|                                                        | Allow customers to subscribe to your newsletter mailing list.                       |                                               |
| 希 Account                                              | Provide newsletter option                                                           |                                               |
| ⑦ Help                                                 |                                                                                     | SAVE                                          |
| Too many guests in house?<br>Pause online reservations | Designed by Hospitality Digital GmbH. All rights reserved.                          | FAQ.   Terms of use   Imprint   Data privacy  |

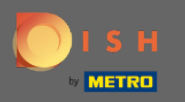

Omogućite opciju bilten obavijesti klikom na označeni potvrdni okvir. Napomena: Vaši se kupci sada mogu pretplatiti na vašu listu slanja newslettera kada prime obavijest.

| <b>DISH</b> RESERVATION                                |                                                                                      | Test Bistro Training 🕤 🛛 🏄 🗸 🚱                |
|--------------------------------------------------------|--------------------------------------------------------------------------------------|-----------------------------------------------|
|                                                        | Cancellation of reservation (by customer)                                            | Cancellation of reservation (by restaurant)   |
| Reservations                                           | Feedback received                                                                    | Reminder message - before reservation         |
| 🍽 Table plan                                           |                                                                                      | Reminder message - when customer doesn't show |
| ¶ Menu                                                 |                                                                                      | up                                            |
| 🛎 Guests                                               |                                                                                      | Feedback request                              |
| 🕲 Feedback                                             | ♀ Notification text                                                                  |                                               |
| 🗠 Reports                                              | You can configure additional text, which will be added to the confirmation e-mail to | ) your guests.                                |
| 🌣 Settings 👻                                           | Maximum characters 500                                                               |                                               |
| () Hours                                               |                                                                                      |                                               |
| Reservations                                           |                                                                                      | li di                                         |
| A Tables/Seats                                         | A Notification newsletter option                                                     |                                               |
| % Offers                                               |                                                                                      |                                               |
|                                                        | Allow customers to subscribe to your newsletter mailing list.                        |                                               |
| 希 Account                                              | Provide newsletter option                                                            |                                               |
| ⑦ Help                                                 |                                                                                      | SAVE ?                                        |
| Foo many guests in house?<br>Pause online reservations | Designed by Hospitality Digital GmbH. All rights reserved.                           | FAQ   Terms of use   Imprint   Data privacy   |

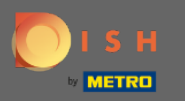

To je to. Ti si gotov. Kliknite na Spremi da biste primijenili promjene.

| <b>DISH</b> RESERVATION                                |                                                                                      | Test Bistro Training 🕤 🛛 🌟 🗸 🚱                                  |
|--------------------------------------------------------|--------------------------------------------------------------------------------------|-----------------------------------------------------------------|
|                                                        | Cancellation of reservation (by customer)                                            | <ul> <li>Cancellation of reservation (by restaurant)</li> </ul> |
| Reservations                                           | Feedback received                                                                    | Reminder message - before reservation                           |
| Ħ Table plan                                           |                                                                                      | Reminder message - when customer doesn't show                   |
| <b>"1</b> Menu                                         |                                                                                      | up                                                              |
| 🐣 Guests                                               |                                                                                      | Feedback request                                                |
| Eedback                                                | 众 Notification text                                                                  |                                                                 |
| 🗠 Reports                                              | You can configure additional text, which will be added to the confirmation e-mail to | o your guests.                                                  |
| 🌣 Settings 🛨                                           | Maximum characters 500                                                               |                                                                 |
| () Hours                                               |                                                                                      |                                                                 |
| Reservations                                           |                                                                                      |                                                                 |
| A Tables/Seats                                         | △ Notification newsletter option                                                     |                                                                 |
| % Offers                                               |                                                                                      |                                                                 |
|                                                        | Allow customers to subscribe to your newsletter mailing list.                        |                                                                 |
| \Lambda Account                                        | Provide newsletter option                                                            |                                                                 |
| ⑦ Help                                                 |                                                                                      | SAVE                                                            |
| Too many guests in house?<br>Pause online reservations | Designed by Hospitality Digital GmbH. All rights reserved.                           | FAQ   Terms of use   Imprint   Data privacy                     |